Author: Mark Monciardini From the Website: www.designsbymark.com © Copyright 1998, 1999, 2000, 2000. Mark Monciardini All Rights Reserved.

## Photoshop Tips

## How to make a triangle

Ok first follow these 4 steps below.

| Line Opt<br>Normal<br>Weigh<br>Arrowhead<br>Shape<br>3. Mai | 1.   Oouble Click This   tions   Opacity: 100   Opacity: 100   opacity: 100   opacit | s line tool<br>2.<br>then you<br>will see<br>this! |
|-------------------------------------------------------------|----------------------------------------------------------------------------------------------------|----------------------------------------------------|
|                                                             | Arrowhead Shape                                                                                                    | ×                                                  |
| 4.                                                          | <u>W</u> idth: 500 %                                                                                                    | OK                                                 |
| will see<br>this!                                           | Length: 400 %                                                                                                    | Cancel                                             |
|                                                             | <u>C</u> oncavity: 0 %                                                                                                    |                                                    |
| I                                                           | Make your settings li<br>then click OK!                                                                                                    | ike mine,                                          |

Ok now go back to your work area and hold down the Shift key and drag out a Arrowhead, but don't draw the tail of it, just the triangle part. If you want a bigger Triangle, then change the "Weight" of your shape in the line options like shown above. You can make it as big as the screen if you want to.

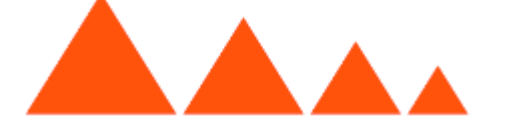